To install the latest upgrade, you need to download the 12.0039 files from here:

https://herschel.freshdesk.com/support/solutions/articles/6000256690-upgrading-your-herschel-softwaresupported-users-only

The upgrade program is in an encrypted zip file. Email <u>support@herschel.co.uk</u> to get the password.

Everyone needs to be out of Herschel when applying the upgrade, but the process only takes a few minutes.

You need to make sure you enter your **top-level** Herschel folder correctly during the install process e.g., usually G:\HMSV11 or G:\HERSCHEL\_V12 or similar.

| Installation folder:                                                                                            |                                                                                                    |         |
|----------------------------------------------------------------------------------------------------|----------------------------------------------------------------------------------------------------|---------|
| c:\your Herschel folder (HERSCHEL_V12 or HMSV11)                                                                |                                                                                                    | Browse  |
| Required disk space:                                                                                            | 40240 KB                                                                                                    |         |
| Available <mark>d</mark> isk space:                                                                             | 213744840 KB                                                                                                    |         |
| Install shortcuts on:                                                                                           |                                                                                                    |         |
| Desktop                                                                                                    |                                                                                                    |         |
| 🗖 Start menu                                                                                                    |                                                                                                    |         |
| Programs menu                                                                                                   |                                                                                                    | Default |
| The second second second second second second second second second second second second second second second se | N I CONTRACTOR OF CONTRACTOR OF |         |

If you're not sure about the location of your top-level folder, right-click your existing Herschel shortcut and look at its properties. For example, if your shortcut's target is:

C:\Herschel\_V12\Version\_12\_System\_Files\herschel.exe

Then your **top-level** folder is:

## C:\Herschel\_V12

Once you've installed the upgrade, you can check it has worked by looking at the bottom right-hand corner of the Herschel main window:

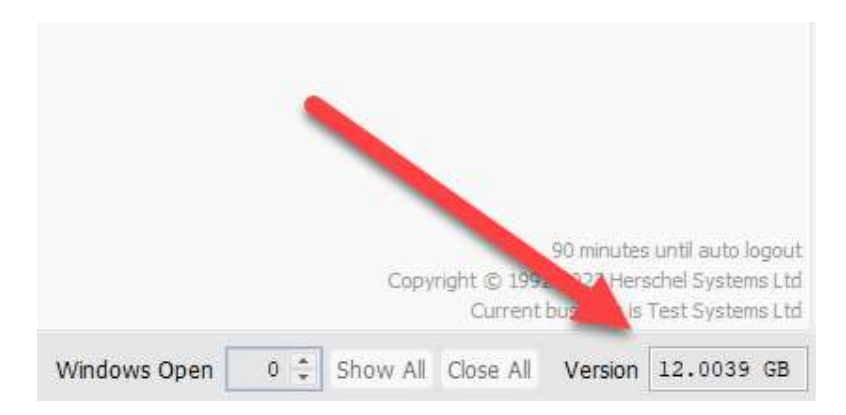

Let us know if you have any problems by emailing <a href="mailto:support@herschel.co.uk">support@herschel.co.uk</a>